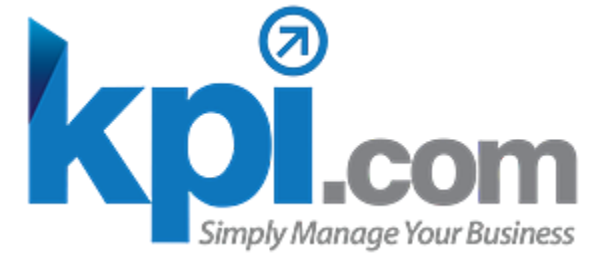

# Introduction to On-boarding at kpi.com

On-boarding is a process in which new employees acquire the necessary knowledge, skills, and behaviors to become effective organizational members and employees

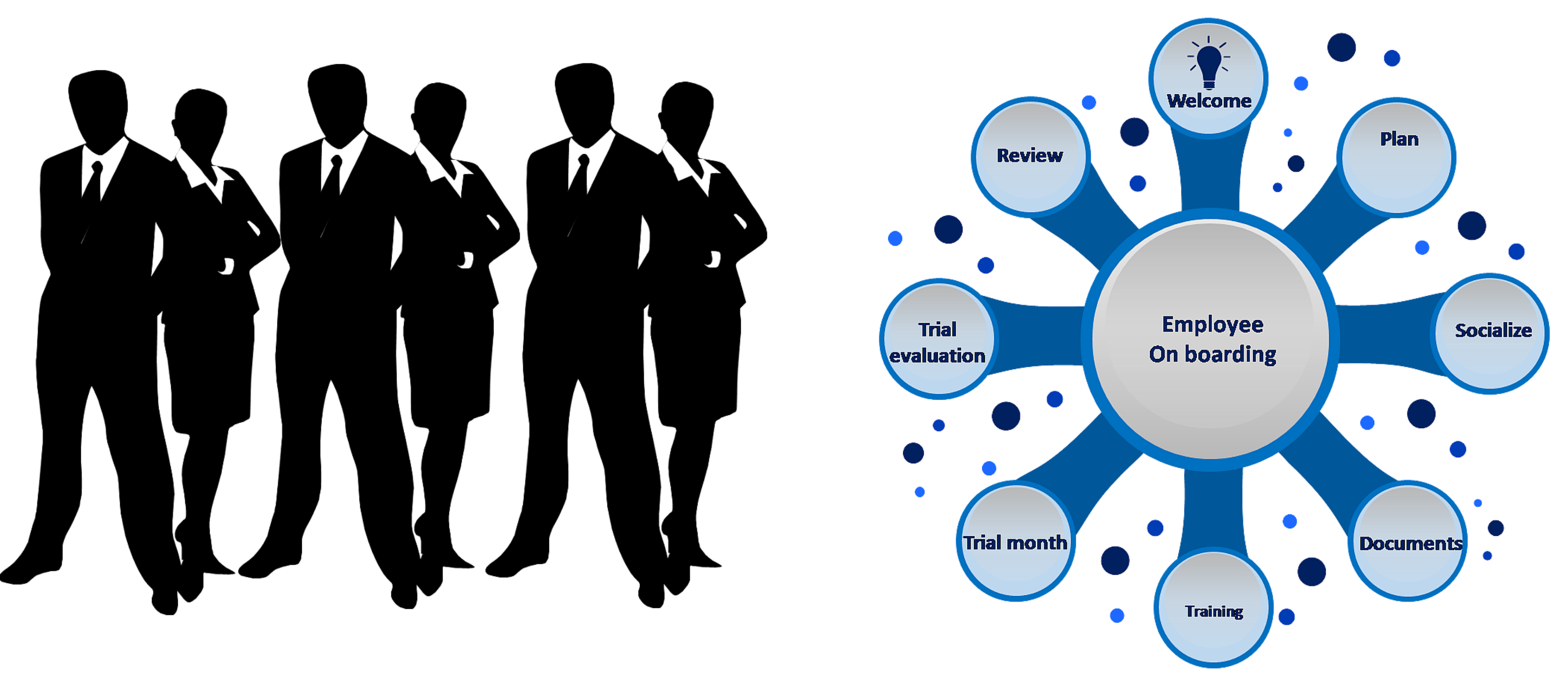

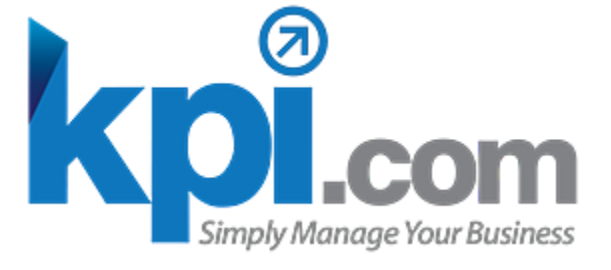

# **Employee is Hired**

#### When employee is hired, you can create on boarding steps as shown in the screenshot

You can create as many steps as you need for your company with built in custom fields and custom forms.

| ŀ         | IRMS     | Employee Profile         | G | oal Management | Perfe        | ormance Ap   |
|-----------|----------|--------------------------|---|----------------|--------------|--------------|
| 8         | Onboar   | rding Step               |   | Add Onboard    | ling Step    |              |
| Ð         | Onboar   | rding Period             |   | Action         |              | Опре         |
| 3         | Employ   | /ment Agreement          |   | <b>*</b>       | Work perm    | iit          |
| 2         | Work p   | ermit                    |   | -              | Residence    | Visa         |
| P         | Entry P  | Permit                   | ľ | -              | Renewals     |              |
| 0         | Air Ticl | ket (Out of the country, |   | Ŧ              | Medical      |              |
| 6         | Arrival  | List                     | ľ | <b>.</b>       | Labour Co    | ntract       |
| C         | Medica   | 1                        |   | -              | Insurance    |              |
| Í         | Insurar  | nce                      |   | ÷              | Entry Perm   | nit          |
| 5         | Emirat   | es ID                    |   | <b>.</b>       | Employme     | nt Aoreeme   |
| ଷ         | Labour   | Contract                 | - |                | Employine    | IntAgreenie  |
| •         | Reside   | nce Visa                 | L | *              | Emirates II  | 0            |
| 30.<br>Sh | Bank C   | ards                     |   | <b>~</b>       | CNIA (optic  | onal, depend |
|           | Renew    | als                      |   | -              | Cancellatio  | ns           |
| Ð         | Cancel   | lations                  |   | *              | Bank Card    | s            |
| 10        | CNIA (   | optional, depends on th  |   | <b>.</b>       | Arrival List |              |
|           |          |                          |   |                |              |              |

| ppraisals       | Attendance Trac | king     | Recruitm    | ent        | Onboarding         |                      |
|-----------------|-----------------|----------|-------------|------------|--------------------|----------------------|
|                 |                 | Q        | CD          |            |                    |                      |
| oarding nar     | ne              |          |             | Descri     | ption              |                      |
|                 |                 |          |             |            |                    |                      |
|                 |                 |          |             |            |                    |                      |
|                 |                 |          |             |            |                    |                      |
|                 |                 | "Once e  | employee an | rives in   | Abu Dhabi, HR ca   | an start or <u>c</u> |
|                 |                 |          |             |            |                    |                      |
|                 |                 |          |             |            |                    |                      |
|                 |                 |          |             |            |                    |                      |
| ent             |                 |          |             |            |                    |                      |
|                 |                 |          |             |            |                    |                      |
| nds on the clie | nt)             |          |             |            |                    |                      |
|                 |                 |          |             |            |                    |                      |
|                 |                 |          |             |            |                    |                      |
|                 |                 | Agentico | omes back v | vith the l | list of who, when, | where, wit           |

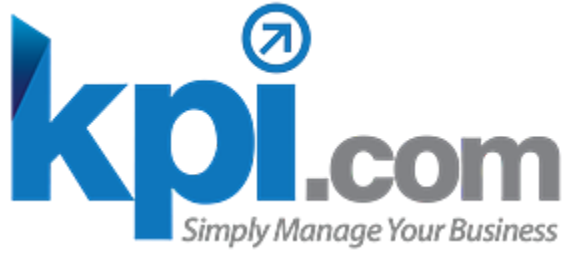

# How to Start Building an On-boarding **Structure for Your Company**

# 1. Go to HRMS On-Boarding and add an on-boarding period

|                      |               | <ul> <li>Pre Arrival Period</li> </ul> |                        |               |                |             |                |  |  |
|----------------------|---------------|----------------------------------------|------------------------|---------------|----------------|-------------|----------------|--|--|
| V ADD NEW ON-BOA     | ARDING PER    | RIOD                                   |                        |               |                | After       |                |  |  |
| Phase Display Name*: | First greetin | g                                      |                        |               |                | Anter A     | Arrival Period |  |  |
| Phase description*:  | First greetin | g                                      |                        |               |                |             |                |  |  |
| Phase Starts*:       | Within 2      | Character limit:                       | 241<br>▼ from 	 From < | e hire date   |                |             |                |  |  |
|                      |               | 🕵 Onboarding Step                      | Add Onbo               | arding Period |                | Q CD        |                |  |  |
| Duration*:           | 3             | Onboarding Period                      | Action                 | Name          | ;              | Description | Period         |  |  |
| Active*:             |               | استقبال الإيواء 🖓                      |                        | Firstgreeting | First greeting | 1           | 2              |  |  |
|                      |               | رخصة بلدية 🔝                           |                        |               |                |             |                |  |  |
|                      |               | 👿 Visa Documents                       |                        |               |                |             |                |  |  |
|                      |               |                                        |                        |               |                |             |                |  |  |
|                      |               |                                        |                        |               |                |             |                |  |  |
|                      |               |                                        |                        |               |                |             |                |  |  |

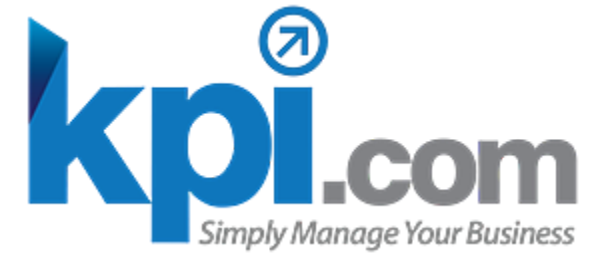

# How to Start Building an On-boarding **Structure for Your Company**

#### **1.** Go to HRMS On-Boarding and add an on-boarding period

The on-boarding period contains the following fields:

-Phase display name: enter a title of an on-boarding period -Phase description: describe the period in two words -Phase starts: you can specify the start of the period for pre arrival or after arrival. For example, you can indicate that 3 days after employee has arrived, we will conduct a safety training meeting

-Duration: specify the duration of the period (days and months are available)

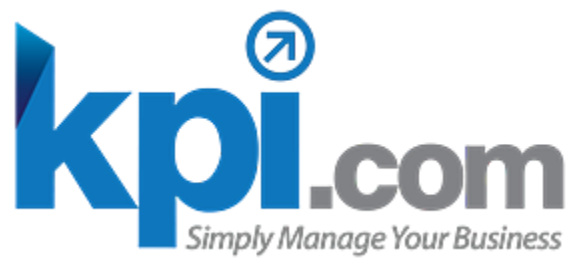

### How to Start Building an On-boarding **Structure for Your Company** 2. Go to HRMS On-Boarding and add an on-boarding step

An on-boarding step is the step which employee should pass in when they are hired. It can be an activity (greeting, training) or the required document step

|                    |                  |                             |         |                                                                                                    | Save & Close                | Cancel                                         |                      |
|--------------------|------------------|-----------------------------|---------|----------------------------------------------------------------------------------------------------|-----------------------------|------------------------------------------------|----------------------|
| ONBOARDING DET     | TAILS            |                             |         |                                                                                                    |                             |                                                |                      |
| Onboarding name*:  | Visa Documents   |                             |         | Onbo                                                                                                    | oarding Period:             | Please Select                                  | ▼                    |
| Description:       |                  |                             |         | Prev                                                                                                    | ious Step:                  | Please Select                                  | ▼                    |
|                    |                  | Character limit: 25         | 5       | Shov<br>profi                                                                                                    | v in employee<br>le:        |                                                |                      |
|                    |                  |                             |         | Crea<br>form                                                                                                    | te onboarding entry<br>:    |                                                |                      |
| ONBOARDING STE     | P STATUSES       |                             |         |                                                                                                    |                             |                                                |                      |
| Onboarding step    | Item Nam         | e Descripti                 | on      |                                                                                                    | Order                       | When ch                                        | ecked, employees can |
| statuses           | 🎯 🥥 🗸 Viza allow | Viza allov<br>ance document | charact | ents<br>1                                                                                                    |                             | see the on boarding status in<br>their profile |                      |
|                    |                  |                             |         | 20                                                                                                    |                             |                                                |                      |
| Responsible people | DPLE             |                             |         |                                                                                                    |                             |                                                |                      |
|                    | Employee         | Role                        | Action  | Search                                                                                                    | Employee                    | X                                              |                      |
|                    | When ch          | necked vou can cr           | eate a  | Se Se                                                                                                    | elect All Employees         |                                                |                      |
|                    | custom           | on-boarding entry           | / form  |                                                                                                    | r<br>Addison Green          |                                                |                      |
|                    |                  | Member                      |         | <ul> <li>Image: Constraint of the second second</li></ul> | Aditya Nurhadi<br>Demo User |                                                |                      |
|                    |                  | Droject Manager             |         |                                                                                                    | Conver Fourtulloov          |                                                |                      |

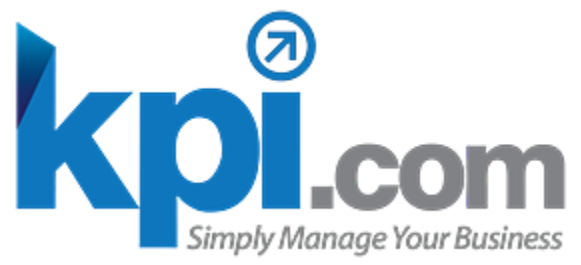

### How to Start Building an On-boarding **Structure for Your Company** 2. Go to HRMS On-Boarding and add an on-boarding step

- On boarding step name: indicate the name of an on-boarding step
- On boarding step description: give a short description to an on-boarding step
- On boarding period: select an onboarding period in the dropdown
- Previous step: indicate the previous on-boarding step. This option is not required, however, when you show the previous step, the on-boarding step which you are going to add will start only after the previous step has been completed.
- -Show in employee profile: when checked, the employees will be able to view their on-boarding status in their profile -Create an on-boarding entry form: when checked, you will be able to create a custom form with custom fields on the on-boarding step
- -On-boarding step statuses: You can add on boarding step statuses like: not started, in progress, completed, or other custom statuses.
- -Responsible people: indicate which employees are responsible for successful completion of an on-boarding step

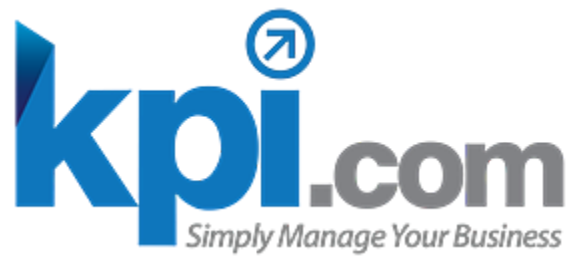

# **Structure for Your Company**

# How to Start Building an On-boarding 3. Create an On-boarding entry form in Settings -> Custom Field Management Settings -> HRMS Custom fields

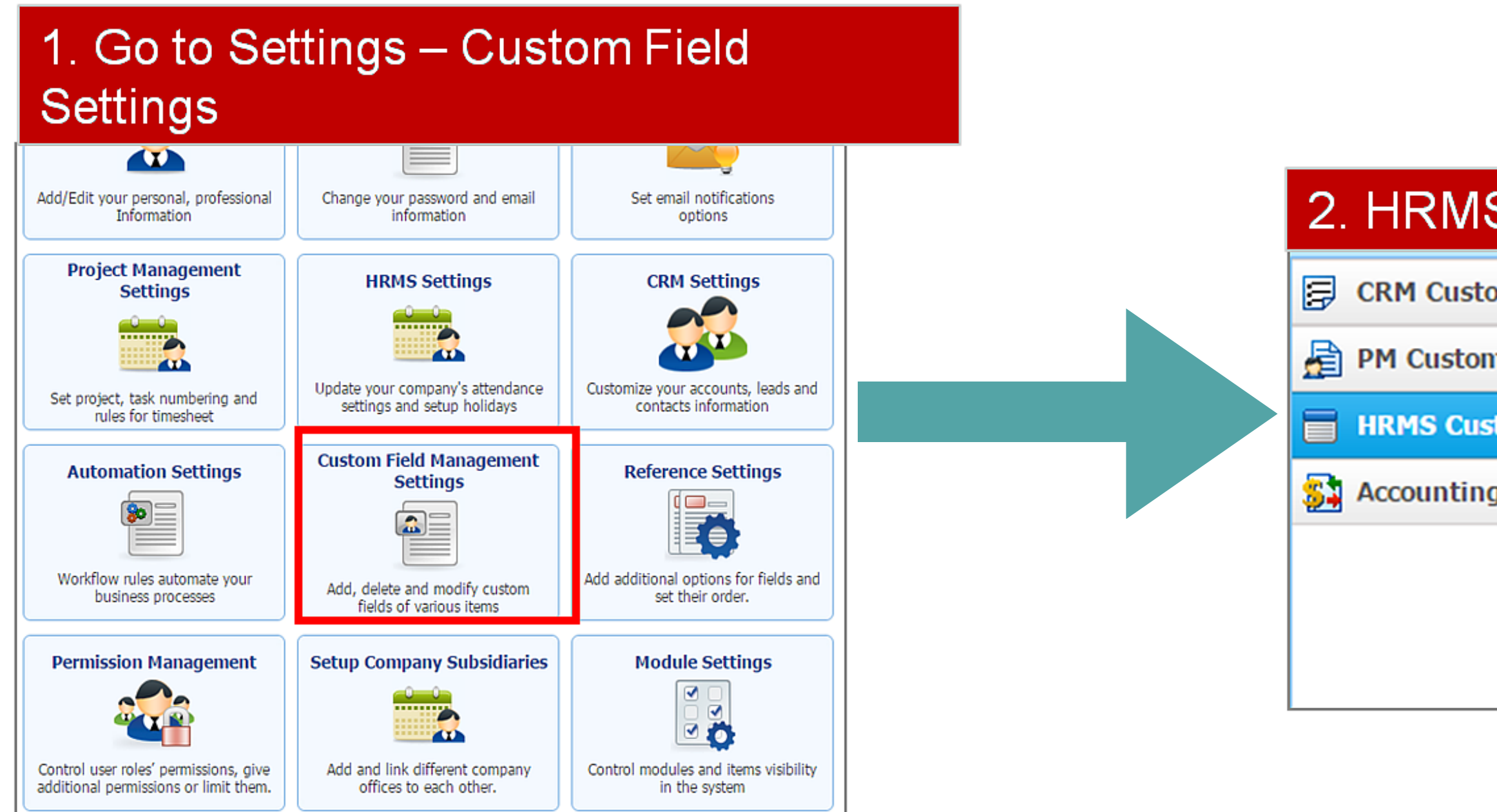

| S Custom fields |        |              |               |  |  |  |  |  |  |
|-----------------|--------|--------------|---------------|--|--|--|--|--|--|
| om Fields       | New    | Custom Field |               |  |  |  |  |  |  |
| n Fields        | Action | Entity Name  | Fi            |  |  |  |  |  |  |
| tom Fields      | -      | Employee     | Face sign     |  |  |  |  |  |  |
| g Custom Fields | •      | Employee     | Medical Insu  |  |  |  |  |  |  |
|                 | -      | Employee     | Training Atte |  |  |  |  |  |  |
|                 | -      | Employee     | HEIGHT        |  |  |  |  |  |  |
|                 |        |              |               |  |  |  |  |  |  |

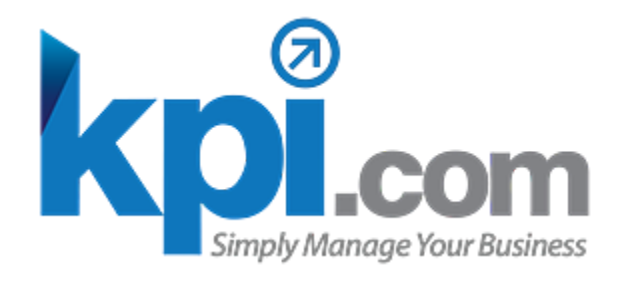

#### How to Build an On-boarding Structure 3. Add New Custom Field Details

- *Relates to:* chose an on-boarding step from the dropdown
- *By Category:* indicate an on-boarding step (only entry form enabled on boarding steps are shown in the list)
- Field Name: enter a name of the field
- Alias name: indicate the short alias name for the field. It can be the same as field name with underscore \_
- *-Data type:* date, text, number, document fields are available
- -Create an on-boarding entry form: indicate the field type (date picker, document widget)
- -Required: check this checkbox if the field should be required
- -Visible to: indicate which people can see the field

| Settings                                                                                         | Custom Field Man                                          | agement Settings ×                                                                                                    | Add Custom Fields × |                               |                                   |                    |  |
|--------------------------------------------------------------------------------------------------|-----------------------------------------------------------|----------------------------------------------------------------------------------------------------|---------------------|-------------------------------|-----------------------------------|--------------------|--|
| Add Ne                                                                                           | w Custom I                                                | Field                                                                                                    |                     |                               |                                   |                    |  |
| Relates to<br>By Cate<br>Field nat<br>Alias nat<br>Data typ<br>Field typ<br>Show int<br>Required | to*:<br>gory*:<br>me*:<br>me*:<br>ee*:<br>ee*:<br>:<br>d: | Onboarding Step<br>Visa Documents<br>Visa expiry date<br>expiry_date<br>Date<br>Date<br>DatePicker V<br>Show in listing | Show i              | ▼<br>▼<br>□<br>▼<br>in filter | Previe<br>Visa<br>expiry<br>date: | w<br>Please Select |  |
| Visible t                                                                                        | o:<br>[                                                   | Administrator<br>HR Manager<br>Member<br>Save & Close                                                                   | + a<br>Save & New   | ▼<br>▼<br>▼<br>■<br>add new   |                                   |                    |  |

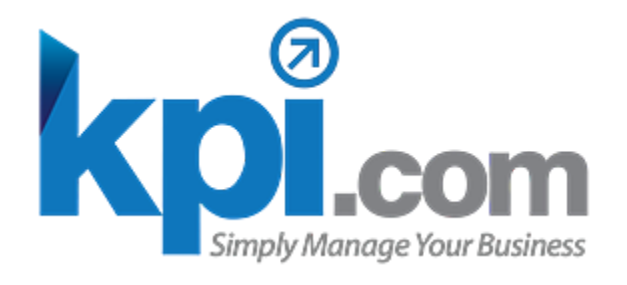

#### How to Build an On-boarding Structure 4. View Your Ready Form and Steps

Go to HRMS - On boarding tab, and view your on-boarding step. You can view your form in the listing and click the add new button

| HRMS      | Employee Profile        | Goal Management | Performance Appraisals | Attendance Tracking | Recruitment        | News     | Onboarding |                                        |              |               |
|-----------|-------------------------|-----------------|------------------------|---------------------|--------------------|----------|------------|----------------------------------------|--------------|---------------|
| 🔝 Onboa   | rding Step              | Add Work Perm   | nit                    | Q                   | <b>T</b> CD        | Show A   | rchived    |                                        |              | 4             |
| 🔄 Onboa   | rding Period            | Action          | Employe                | e                   |                    | Location |            | Status                                 | Created date | Modified date |
| 💑 Work I  | Permit                  | <b>▼</b> Ac     | ddison Green           |                     | Germany,Berlin,Ber | li       |            | Active                                 | 02-01-2016   | 02-01-2016    |
| Entry     | Permit                  |                 |                        |                     |                    |          |            |                                        |              |               |
| 📝 Air Tic | ket (Out of the country | ,               |                        |                     |                    |          |            |                                        |              |               |
| 🔯 Arriva  | l List                  |                 |                        |                     |                    |          |            |                                        |              |               |
| B Medica  | al                      |                 |                        |                     |                    |          |            |                                        |              |               |
| () Insura | nce                     |                 |                        |                     |                    |          |            |                                        |              |               |
| 🖄 Emirat  | tes ID                  | Ar              | n on-boardir           | ng step             |                    |          |            |                                        |              |               |
| 🔝 Labou   | r Contract              |                 |                        |                     |                    |          |            |                                        |              |               |
| 8 Reside  | ence visa               |                 |                        |                     |                    |          |            |                                        |              |               |
| 👧 Bank (  | Cards                   |                 |                        |                     | 0                  |          |            | ···· · · · · · · · · · · · · · · · · · |              |               |
| 🔏 Renew   | als                     |                 |                        |                     | On-                | boarc    | ing ent    | ry form (If                            |              |               |
| 🚡 Health  | and Safety Training     |                 |                        |                     |                    | a        | vailable   | e)                                     |              |               |
| 💽 Parkin  | g permit                |                 |                        |                     |                    |          |            |                                        |              |               |
| Emplo     | yment Agreement         |                 |                        |                     |                    |          |            |                                        |              |               |
|           |                         |                 |                        |                     |                    |          |            |                                        |              |               |

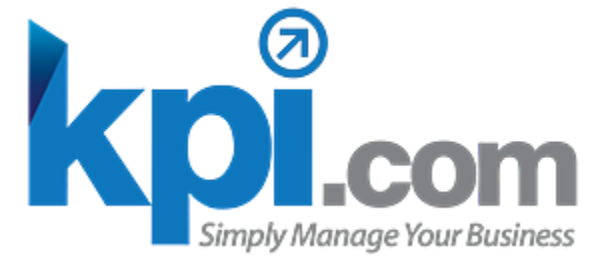

### How to Build an On-boarding Structure 5. Make the form user friendly

|                                    | Save & Close          | Cancel           |              |                  | ٦             | Click this button |       |
|------------------------------------|-----------------------|------------------|--------------|------------------|---------------|-------------------|-------|
| AL INFORMATION                     |                       |                  |              |                  | Contrained    |                   |       |
| Type here to search  Please Select | Expense Claims:       | dd Expense Claim |              |                  |               |                   |       |
| ONAL INFORMATION                   |                       |                  |              |                  |               |                   |       |
| Please Select                      | Drag and D            | Drop             |              |                  |               |                   |       |
|                                    | Section Field Jah     | el.              | Show in Form | Save & Close Clo | Default value | Help Message      | Split |
|                                    | Remove Section GENER  |                  |              |                  |               |                   |       |
|                                    | Add Section Emp       | loyee            | Ø            | V                | N/A           |                   | 0     |
|                                    | Add Section Statu     | JS               | Ø            | Ø                | Please Select | ·]                | 0     |
|                                    | Add Section Expe      | ense Claims      | Ø            |                  | N/A           |                   |       |
|                                    | Remove Section ADDITI |                  |              |                  |               |                   |       |
|                                    | Add Section Visa      | Date             | Ø            |                  | Please Select | (                 | ۵     |
|                                    | Add Section First     | name             | Ø            |                  |               |                   | ٥     |
|                                    | Add Section Last      | name             | Ø            | 0                |               |                   | ٥     |
|                                    |                       |                  |              | Save & Close Clo | ose           |                   |       |

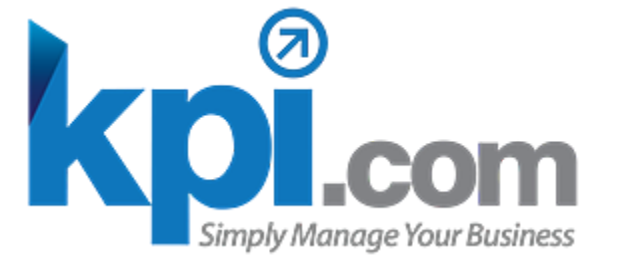

#### How to Build an On-boarding Structure 6. The final look in employee self service tab

| HRMS         | Employee Profile    | Goal Management   | Performance Appraisals         | Attendance Tra | acking Re                                | ecruitment                      | News                           | Onboarding                              |                     |
|--------------|---------------------|-------------------|--------------------------------|----------------|------------------------------------------|---------------------------------|--------------------------------|-----------------------------------------|---------------------|
|              | ŕ                   | Period Name       | e: Pre arrival                 |                |                                          |                                 |                                |                                         |                     |
| Mahamma      |                     | Onboarding Step   |                                |                | Description                              |                                 |                                |                                         |                     |
| Upload Image |                     | Air Ticket (Out o | f the country, coming with EP) |                | Once the WP<br>of employees<br>purchased | and EP's are<br>that their EP a | sorted, AF HF<br>and WPs are r | R notifies Agents<br>ready and ticket c | with list<br>can be |
| Employ       | yee Profile Summary | Arrival List      |                                |                | Agent comes I<br>flight number i         | back with the<br>s arriving.    | list of who, wh                | nen, where, with v                      | which               |
| Depen        | dents               | Bank Cards        |                                |                | N/A                                      |                                 |                                |                                         |                     |
| Past Ei      | mployments          |                   |                                |                |                                          |                                 |                                |                                         |                     |
| E Leave      | Requests            | Emirates ID       |                                |                | N/A                                      |                                 |                                |                                         |                     |
| Expension    | se Reports          | Employment Agr    | eement                         |                | N/A                                      |                                 |                                |                                         |                     |
| Goals        |                     | Entry Permit      |                                |                |                                          |                                 |                                |                                         |                     |
| 🚮 Talent     | Profile             |                   |                                |                | N/A                                      |                                 |                                |                                         |                     |
| 📊 Incider    | nt List             | Insurance         |                                |                | N/A                                      |                                 |                                |                                         |                     |
| Employ       | yee Documents       | Labour Contract   |                                |                | N/A                                      |                                 |                                |                                         |                     |
| 📑 Onboa      | rding Check List    | Medical           |                                |                | " Once employ                            | /ee arrives in                  | Abu Dhabi, H                   | R can start orgar                       | nizing              |
| 🔒 Premiu     | Im Recommendation   |                   |                                |                | medical check                            | up process.                     |                                |                                         |                     |
| 🔝 Promo      | tions/Penalties     | Residence visa    |                                |                | N/A                                      |                                 |                                |                                         |                     |
| 🔒 Payslip    | o List              |                   |                                | I              |                                          |                                 |                                |                                         |                     |
|              |                     | <b>T</b>          |                                |                |                                          |                                 |                                |                                         |                     |

Employee Information View

| Responsible people | Status                        | Form       | PDF                          |
|--------------------|-------------------------------|------------|------------------------------|
| t                  | Awaiting ticket               | Entry form | PDF<br>Version               |
|                    | Not arrived 🔹                 | Entry form | PDF<br>Version               |
|                    | Not started 🔹                 | Entry form | <u>PDF</u><br><u>Version</u> |
|                    | Please Select 🔹               | Entry form | PDF<br>Version               |
|                    | Awaiting Employment. <b>•</b> | Entry form | PDF<br>Version               |
|                    | Awaiting Work Permit 🔻        | Entry form | PDF<br>Version               |
|                    | Not Started 🔹                 | Entry form | PDF<br>Version               |
|                    | Not started 🔻                 | Entry form | PDF<br>Version               |
|                    | Not Started 🔹                 | Entry form | <u>PDF</u><br><u>Version</u> |
|                    | Please Select 🔹               | Entry form | <u>PDF</u><br><u>Version</u> |

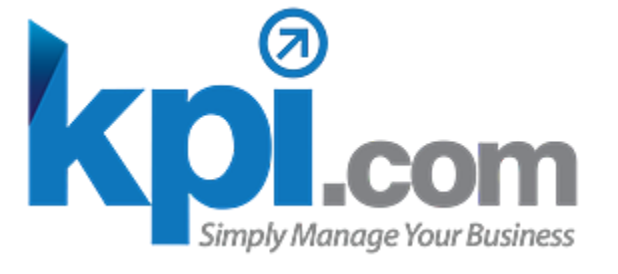

# How to Build an On-boarding Structure Contact us for questions and feedback

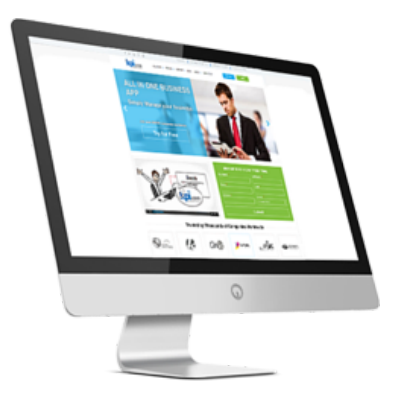

#### **Pre-Sales Enquiries**

E-mail: sales@kpi.com Skype: kpi.com Phone numbers: +44 (0) 207 096 1245 (UK) +1 646 844 33 30 (US) +971 4 424 3033 (UAE) Fax: +44 (0) 208 313 0711

#### **Customer Support**

- E-mail: support@kpi.com Skype: kpi.com Phone numbers: +44 (0) 207 096 1245 (UK) +1 646 844 33 30 (US) +971 4 424 3033 (UAE)

- Fax:
- +44 (0) 208 313 0711

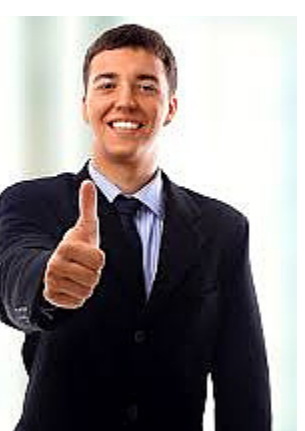